# DUEL - návody a postupy

## Jak upravit mzdy za prosinec 2019 s ohledem na odměny

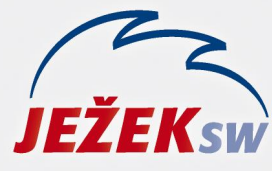

Mariánská 3233 470 01 Česká Lípa Hotline: 487 714 600 Školení: 731 102 712 Obchod: 487 522 449 duel@jezeksw.cz www.jezeksw.cz

## Jak upravit prosincové mzdy s ohledem na odměny

Program DUEL 2020 disponuje automatickým rozpočtem odměn, které se vztahují k delšímu období, než je kalendářní čtvrtletí s ohledem na průměrný výdělek.

Abychom tuto funkci mohli plnohodnotně využít již u odměn v prosincových výplatách, je nutné po instalaci verze DUEL 16 (a před zpracováním mezd za leden) provést tyto kroky:

### 1) Mzdy za prosinec 2019 ještě nejsou uzavřeny:

a) V každé mzdě přejdeme na záložku 5. Odměny a u těch odměn, které jsou za delší období, než je kalendářní čtvrtletí změníme typ z Měsíční (jednorázová) na požadovaný typ (např. Roční). Tato změna nemá žádným způsobem vliv již na zpracovanou mzdu.

**b)** Po úpravě typu odměny u všech dotčených zaměstnanců agendu Měsíční mzdy zavřeme tlačítkem Escape a standardním způsobem provedeme uzávěrku mezd za prosinec 2019. V průběhu uzávěrky dojde k automatickému doplnění adekvátní částky odměny (na záložku 7. Korekce v agendě Personalistika) a zároveň bude tato částka zohledněna ve výpočtu průměrného výdělku na 1Q nového roku.

### 2) Mzdy za prosinec 2019 jsou již uzavřeny:

a) V agendě Měsíční mzdy najdeme prosincové mzdy (např. pomocí filtru (F4) Datum od – do).

**b)** V každé mzdě přejdeme na záložku 5. Odměny a u těch odměn, které jsou za delší období, než je kalendářní čtvrtletí změníme typ z **Měsíční (jednorázová)** na požadovaný typ (např. **Roční**).

c) Upozornění, že opravujeme mzdu z uzavřeného období, potvrdíme tlačítkem Ano. Tato změna nemá žádným způsobem vliv již na zpracovanou mzdu.

d) Po úpravě typu odměny u všech dotčených zaměstnanců agendu Měsíční mzdy zavřeme tlačítkem Escape.

e) Přejdeme do agendy Personalistika a stiskneme spodní část operace Průměrný výdělek / Generovat korekce (případně tuto operaci vyvoláme kombinací kláves Ctrl+8). V průvodci zvolíme Všechny zaměstnance a změníme období na 10/2019 – 12/2019. Operací dokončíme stiskem tlačítka Další a poté Dokončit. Tato operace nám na záložku 7. Korekce doplní adekvátní částku odměny, která ovlivní průměrný výdělek na 1Q nového roku.

**<u>POZOR!</u>** – pokud jsme již korekce doplnili ručně, je nutné je před spuštěním operace ručně smazat.

f) Na závěr spustíme v Personalistice operaci Průměrný výdělek (Ctrl+7). V průvodci zvolíme Všechny zaměstnance a změníme období na 10/2019 – 12/2019. Operací dokončíme stiskem tlačítka Další a poté Dokončit.